小米手环如何恢复出厂设置(超详细教程)

随着智能手环技术的,小米手环也在智能生活领域中占有一席之地,并受到用户广泛接受与青睐,然而,看到小米手环出现"死机"、开机不正常等情况时,又有来多少用户不知所措,如何恢复小米手环出厂设置?让我们来看一下具体的详细步骤,按照以下步骤操作,恢复小米手环出厂设置将更加简单:

一、恢复出厂设置的前预备步骤

1、操作手机:将操作手机连接到网,并确保手机电池充足,能够正常运行,同时 在手机上安装小米运动APP,中米运动APP下载地址:i.com/detail/72545

2、不少于半小时手环充电时间,并确小米手环上电电量充足,在恢复出厂设置前,好将小米手环先充电,以确保恢复出厂设置无误。

二、恢复小米手环出厂设置详细步骤

1、步:步关掉小米手环,关掉的的是:按下手环设置键,和电源按键同时按3秒, 直到屏幕黑屏,手环就已经关机了。

2、第二步:在操作手机上打开小米运动APP,如果无法运行APP,可尝试将手机关机重新开机,然后重新打开APP。

3、第三步:在APP中点击系统设置,这时可以在设置界面中查看到手机的MAC地 址,选择恢复出厂设置,点击确定按钮,将小米手环和手机连接起来,剩下的步骤 就是等待恢复设置完成,确认小米手环无误完成出厂设置。

本文介绍了小米手环如何恢复出厂设置的详细步骤,从前期的工作,到后续的恢复 出厂设置,恢复出厂设置一步步按照操作指引,则可以让小米手环快速恢复出厂设置,重新拥有新鲜出厂的使用体验。